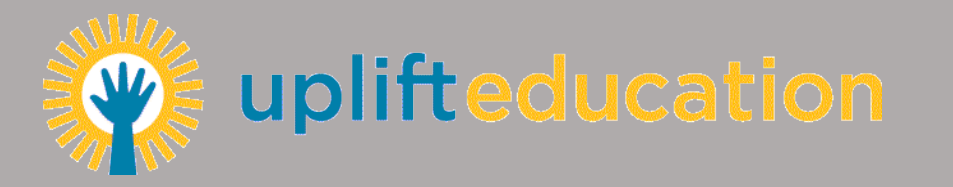

### **Getting Started**

- Download the App from Google Play or the App Store
- Descarga la App de Google Play o en el App Store
- Open the App and choose the school(s) you want to follow
- Abre el App y seleccione la(s) escuela(s) que quiere seguir

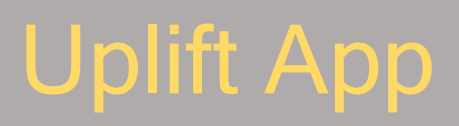

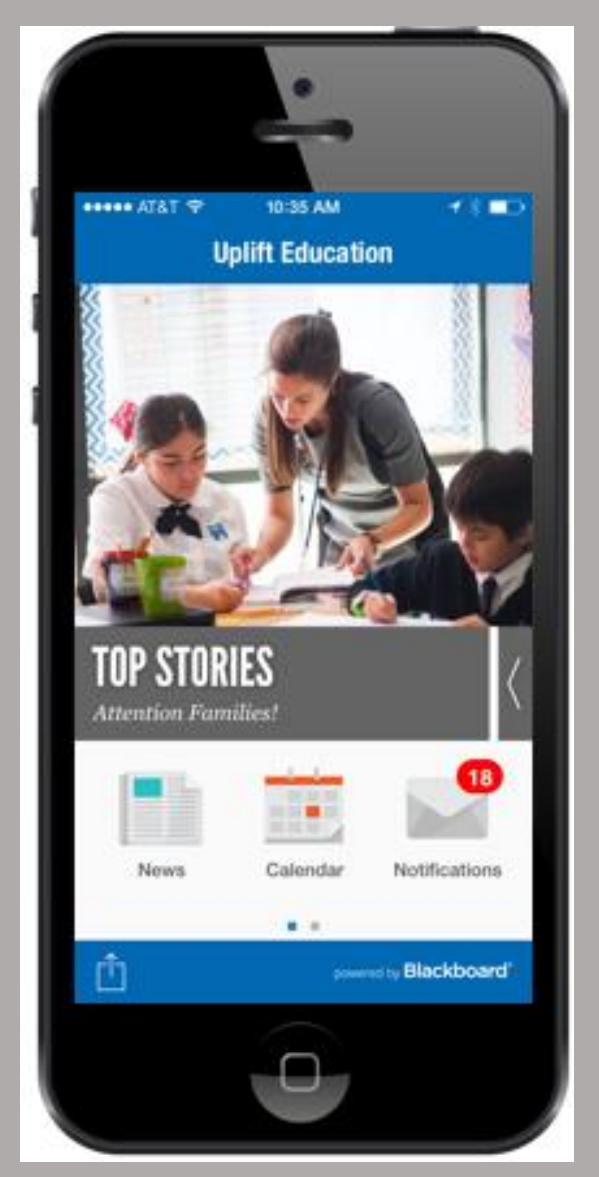

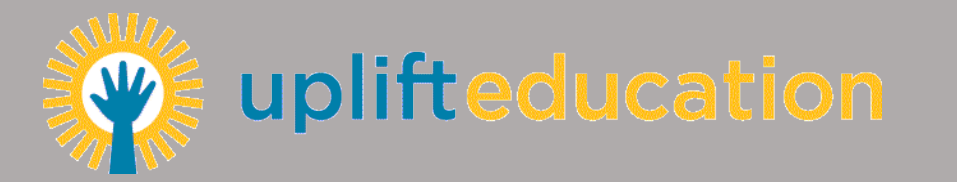

#### Logging In

- From the Home Page, Swipe Left
- De La pagina principal, Desliza Izquierda
- Click on Student Info
- Cliq Informacion del Estudiante

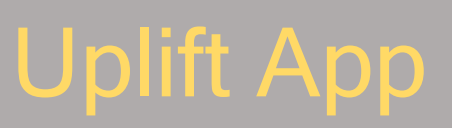

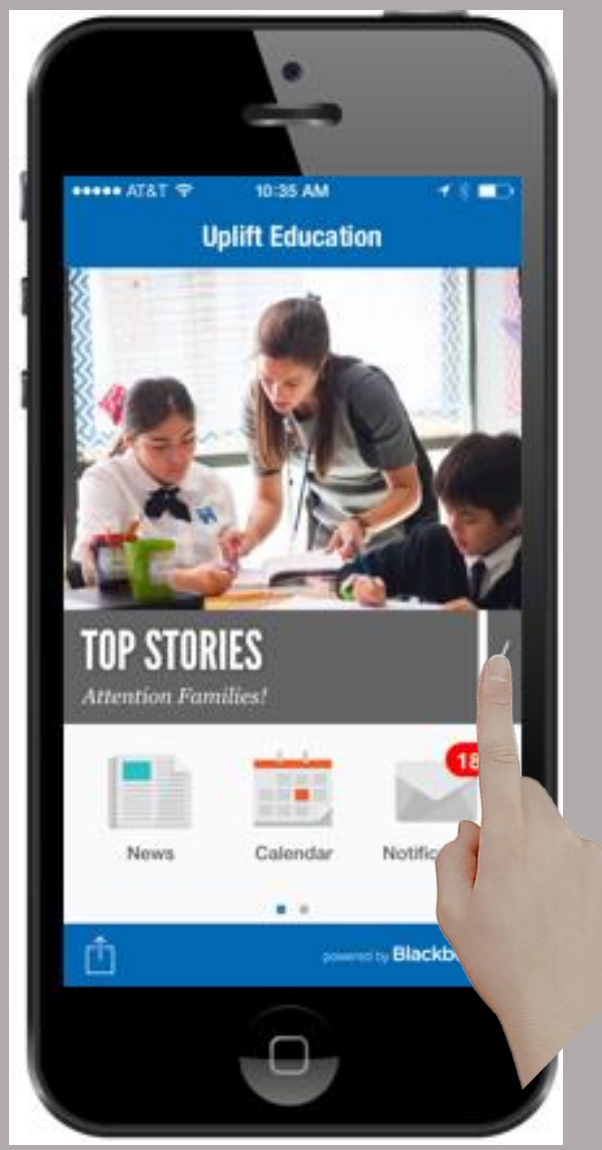

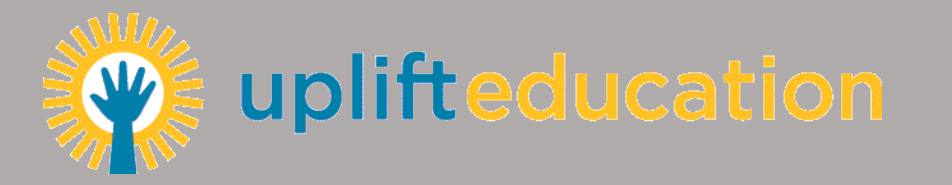

## Logging In

- Enter your login ID and password that you received via email from Blackboard
- Ponga su nombre usuario y contraseña que recibió de Blackboard
- Your icon and your student's icon(s) will appear.
- Su icon y los iconos de su estudiante(s) aparecen
- If you didn't receive your Blackboard email with your login ID and Password, call your school.
- Si no recibio su email de Blackboard con su nombre usario y contraseña, llame a la escuela.
- Clic on your scholar
- Clic su estudiante

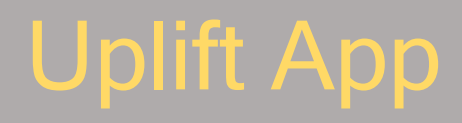

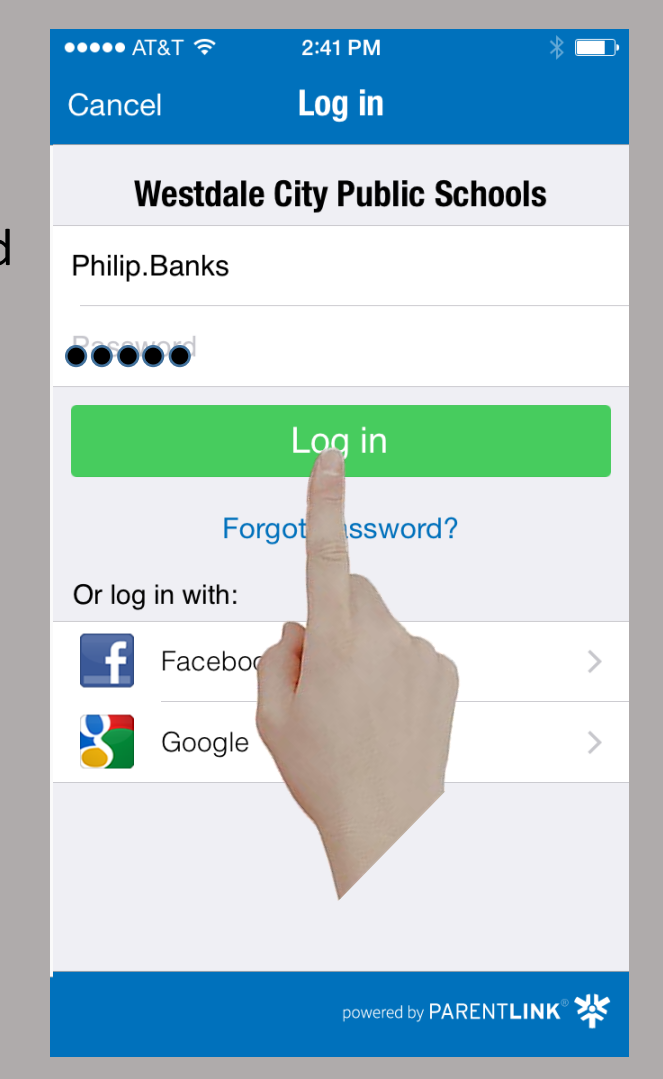

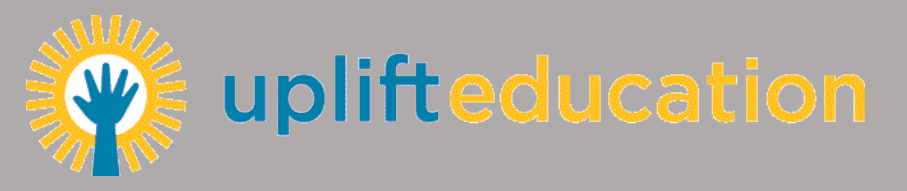

#### Scholar grades/Calificaciones

- Click Classes. Parents can see how their scholar is performing currently.
- Click on a class and parents can see how their scholar has done on each assignment or quiz
- Cliq Clases. Padres pueden ver las calificaciones por cada clase
- Cliq un clase y los padres pueden ver calificacions por cada tarea o examen

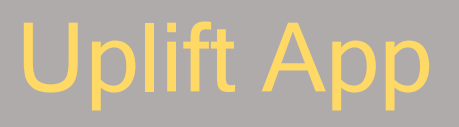

| 4                            | \$} }≷? ⊘ 4 <u>9</u>      | 71% 🛑 1:08 PM |
|------------------------------|---------------------------|---------------|
| 〈岕 As                        | signments                 |               |
| <b>Greater</b><br>100/100 (  | than, Less than<br>100%)  | Aug 17        |
| <b>Compar</b><br>100/100 (   | e Numbers<br>100%)        | Aug 18        |
| <b>Place Va</b><br>100/100 ( | alue Test<br>100%)        | Aug 28        |
| Number<br>100/100 (          | Line Pattern              | Aug 31        |
| <b>Missing</b><br>93/100 (93 | Numbers<br><sup>3%)</sup> | Sep 3         |
| Doubles                      | <b>Facts</b><br>100%)     | Sep 10        |
| math do<br>100/100 (         | <b>now</b><br>100%)       | Sep 14        |
|                              |                           |               |
|                              |                           |               |

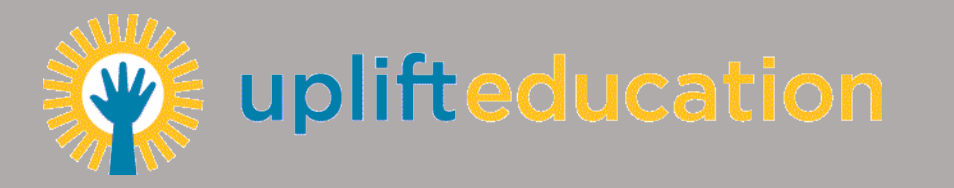

## **Click Settings**

- Click Settings to follow more schools, change your language preference, and configure automatic alerts.
- Cliq Ajustes para seguir otras escuelas, cambia la idioma preferida, y configurar alertas.

# **Uplift** App

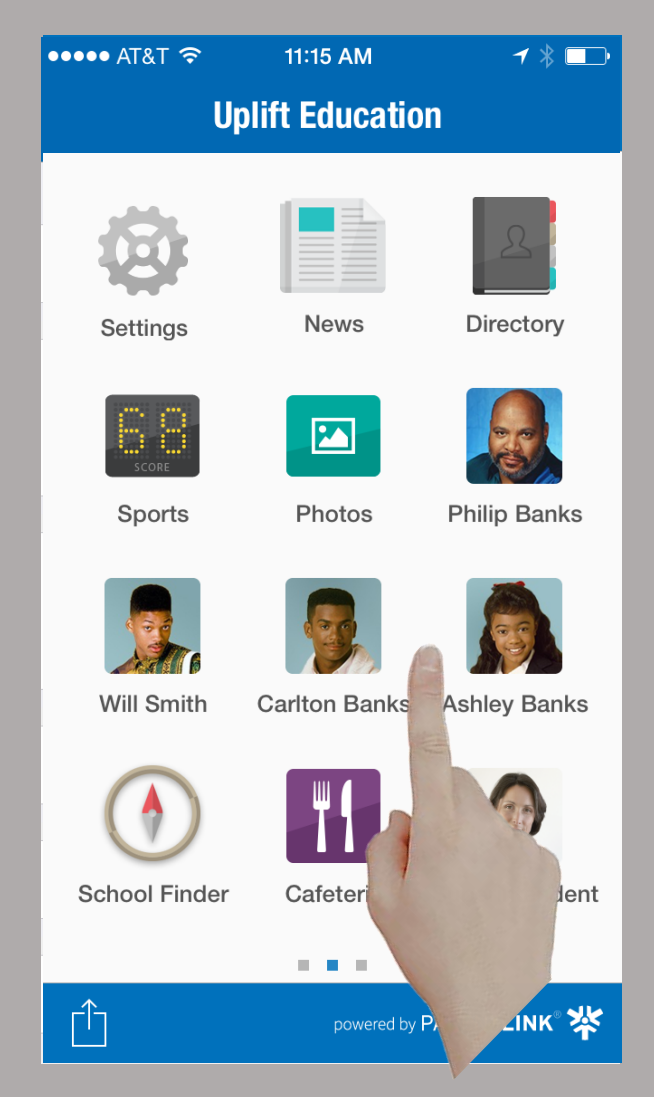